Computer-graphic Aided Three-dimensional Interactive Application

Generative Shape Design

2019

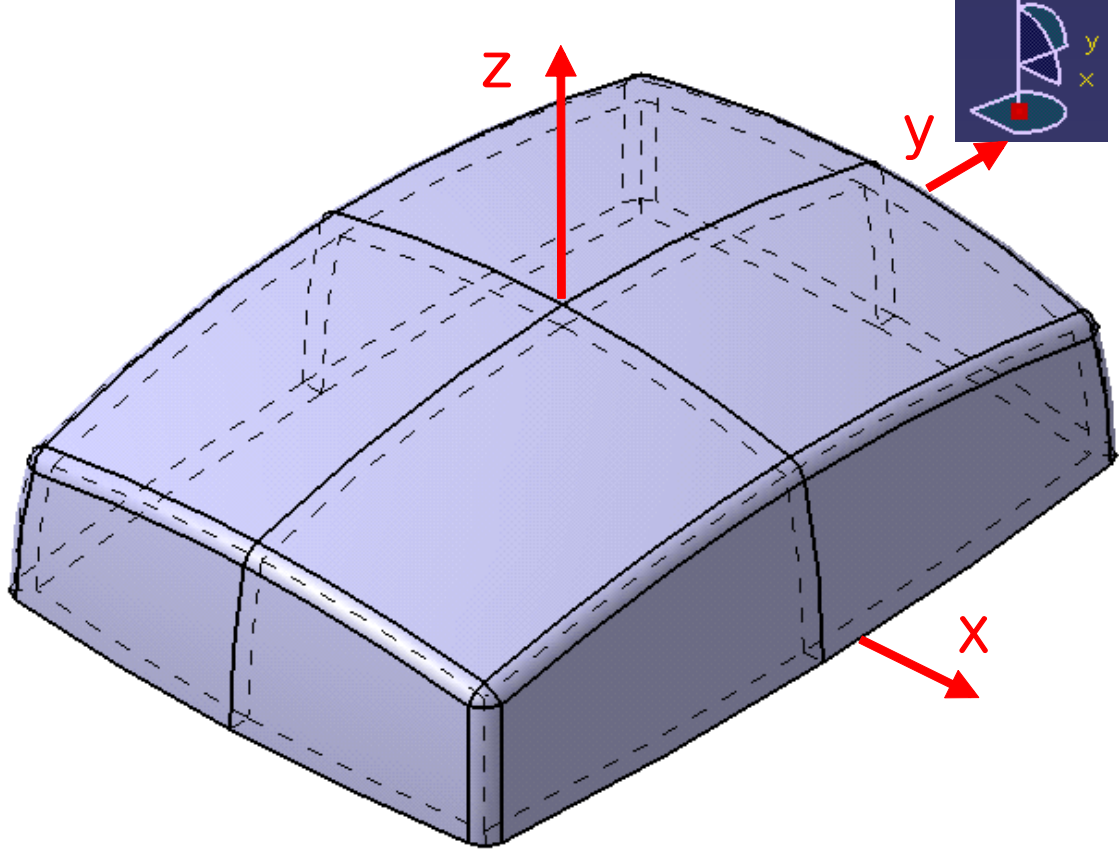

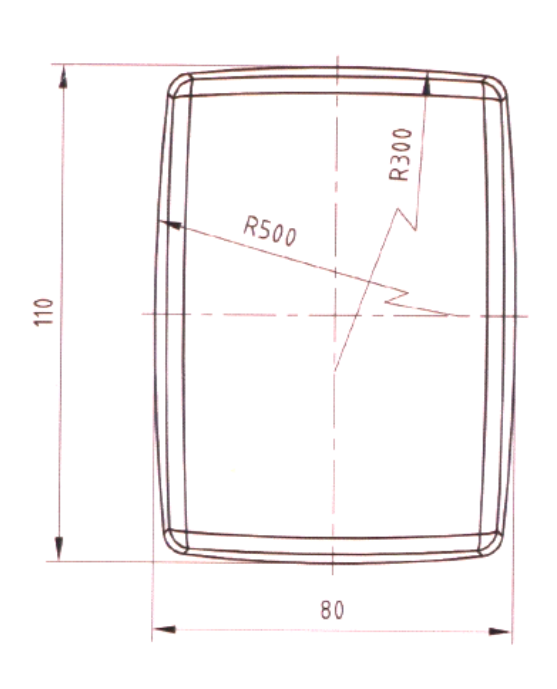

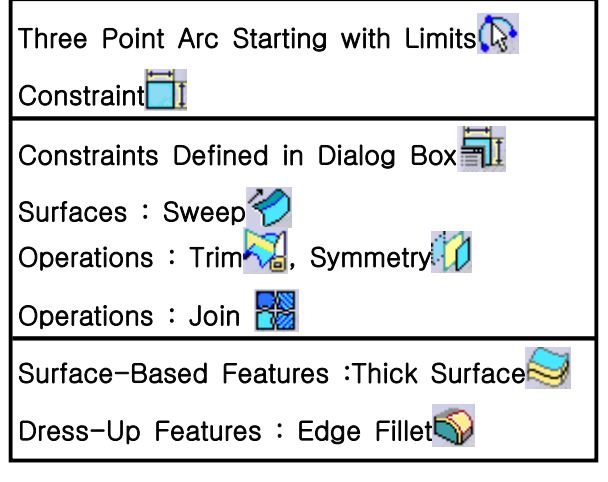

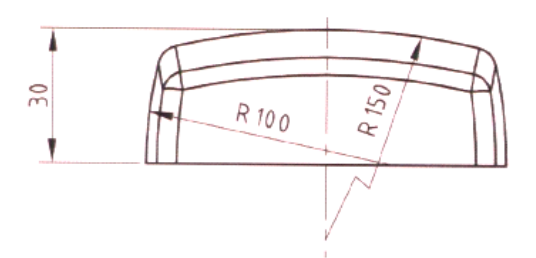

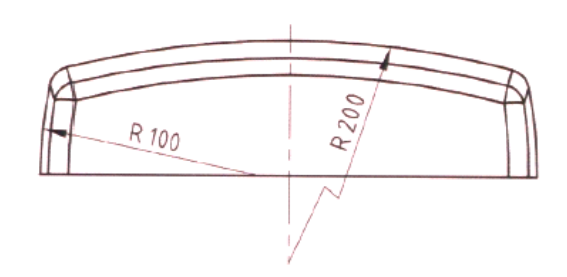

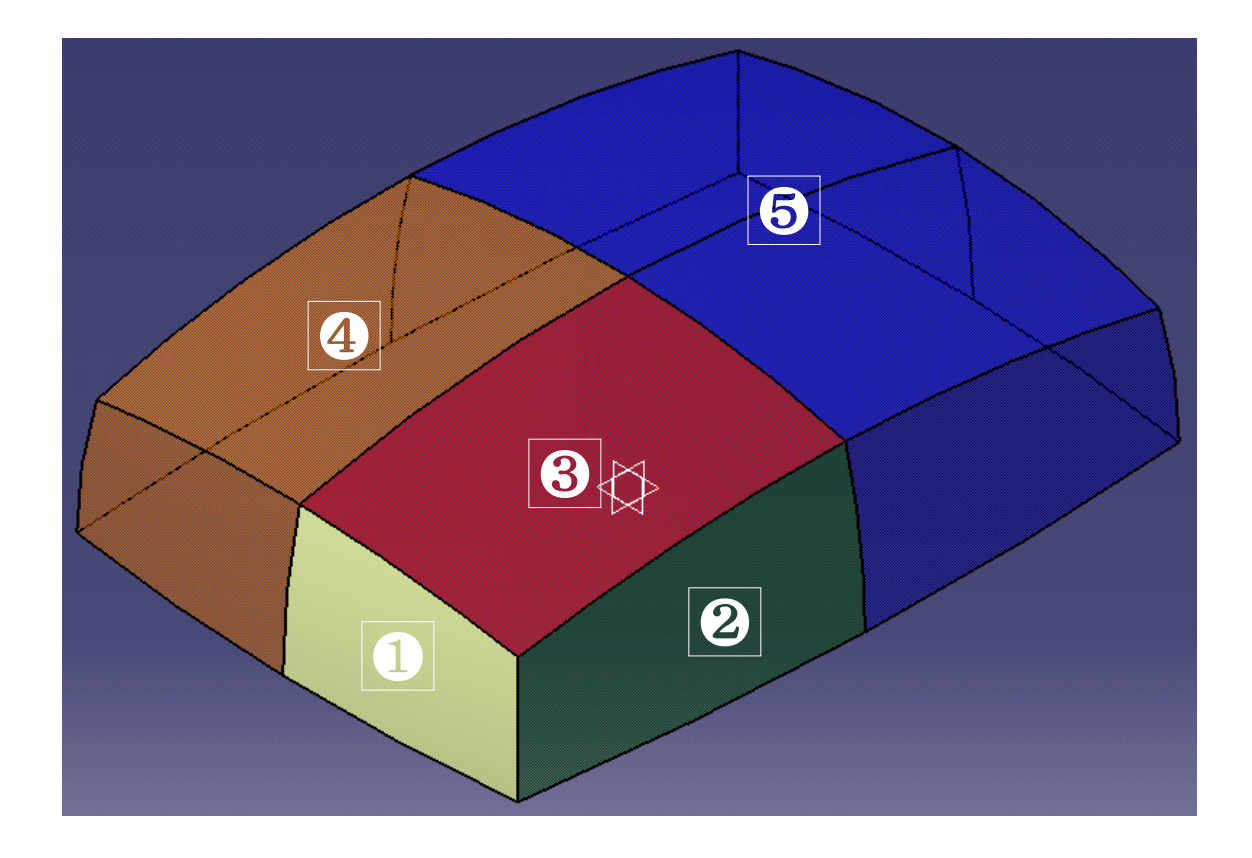

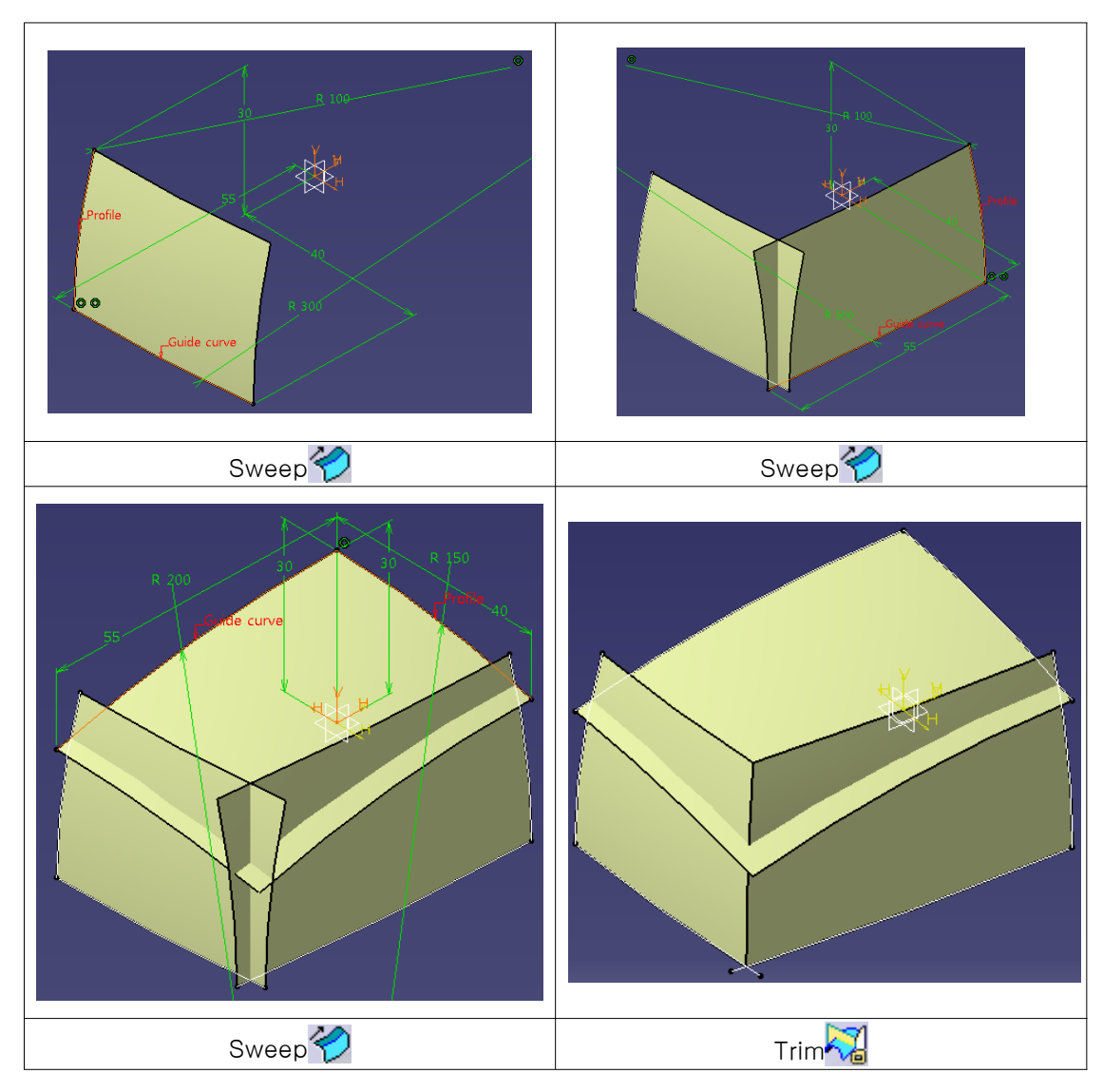

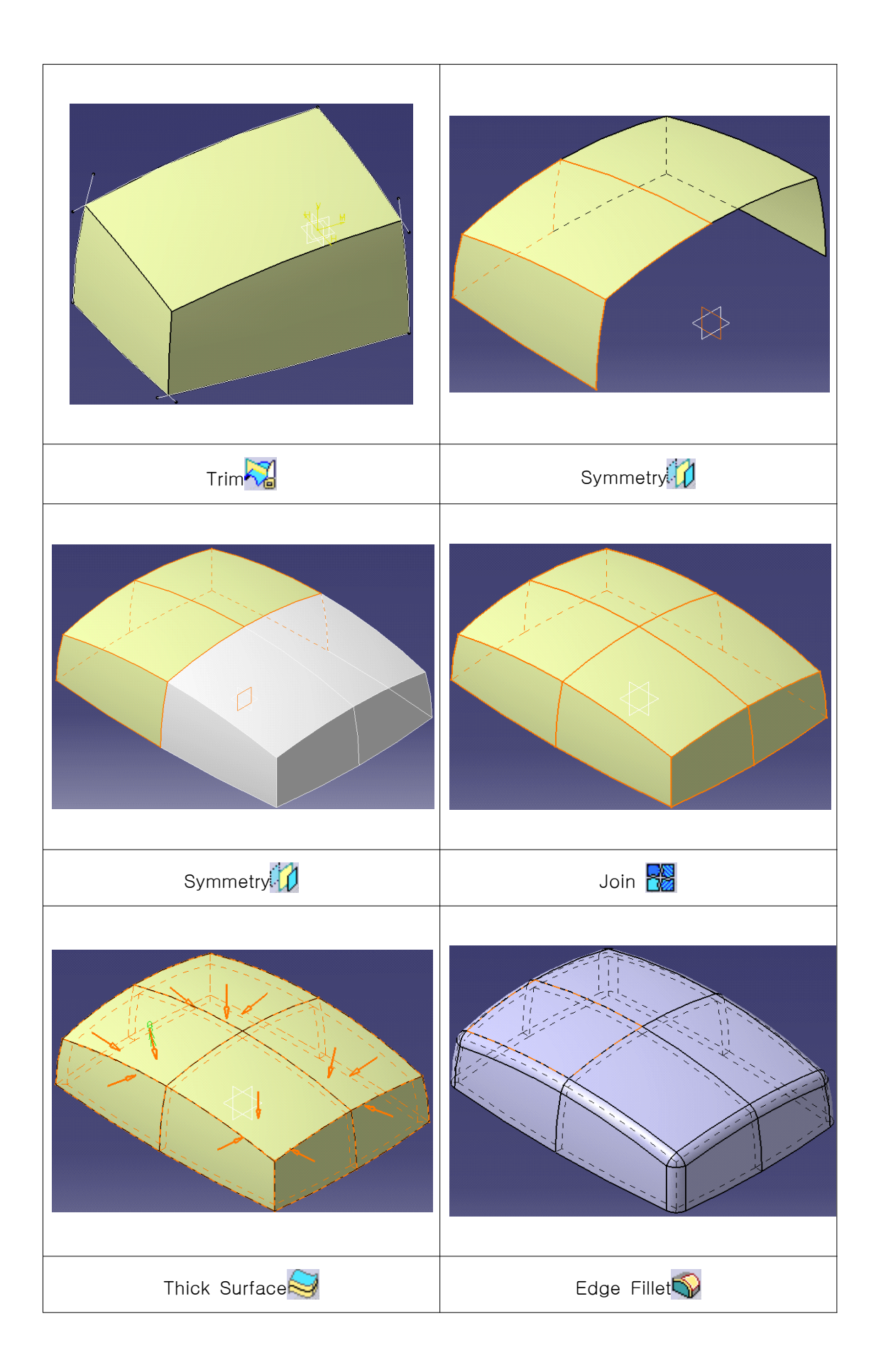

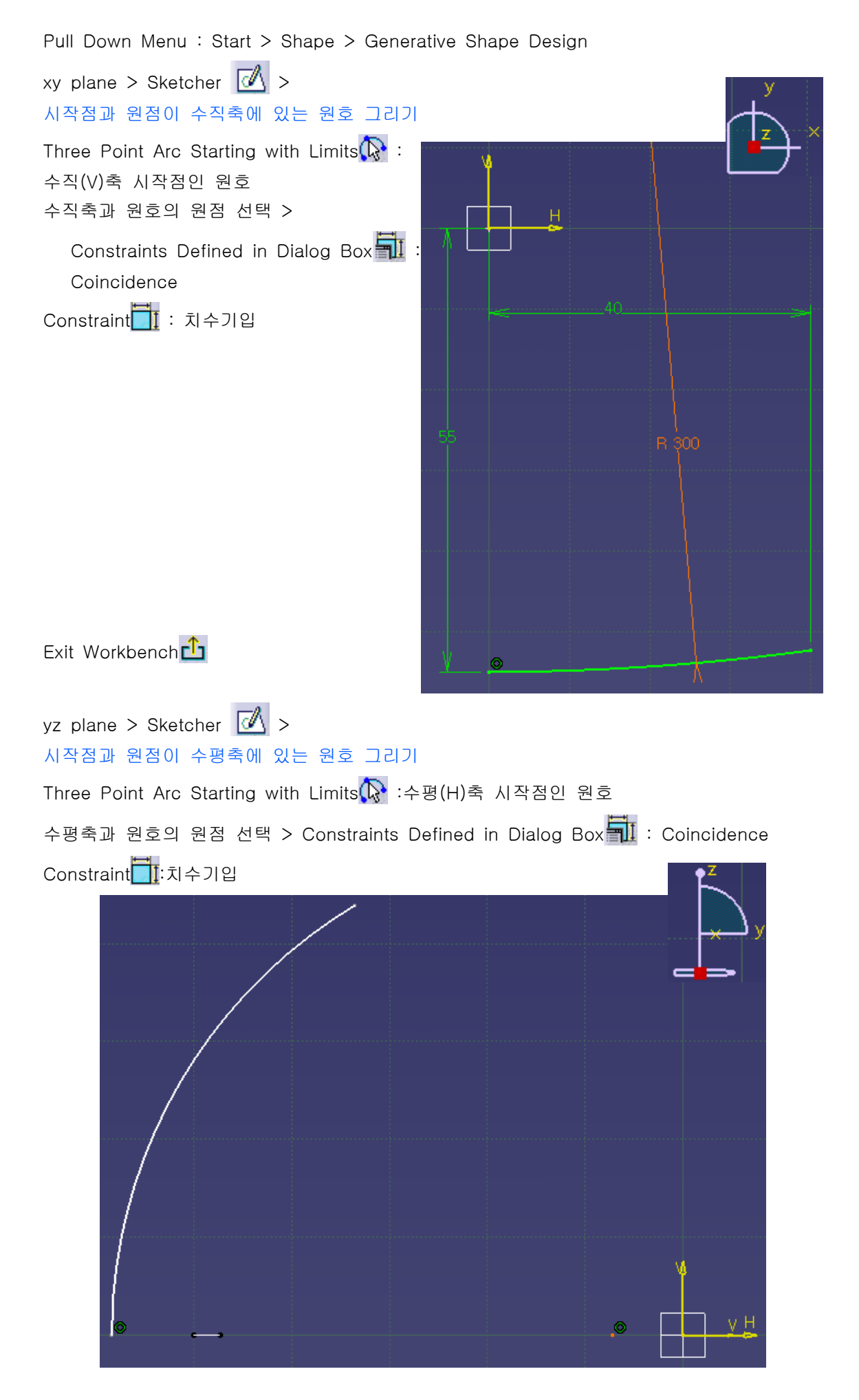

두 Arc의 원점 선택 > Constraints Defined in Dialog Box 🗊 : Coincidence Constraint 📺 :치수기입

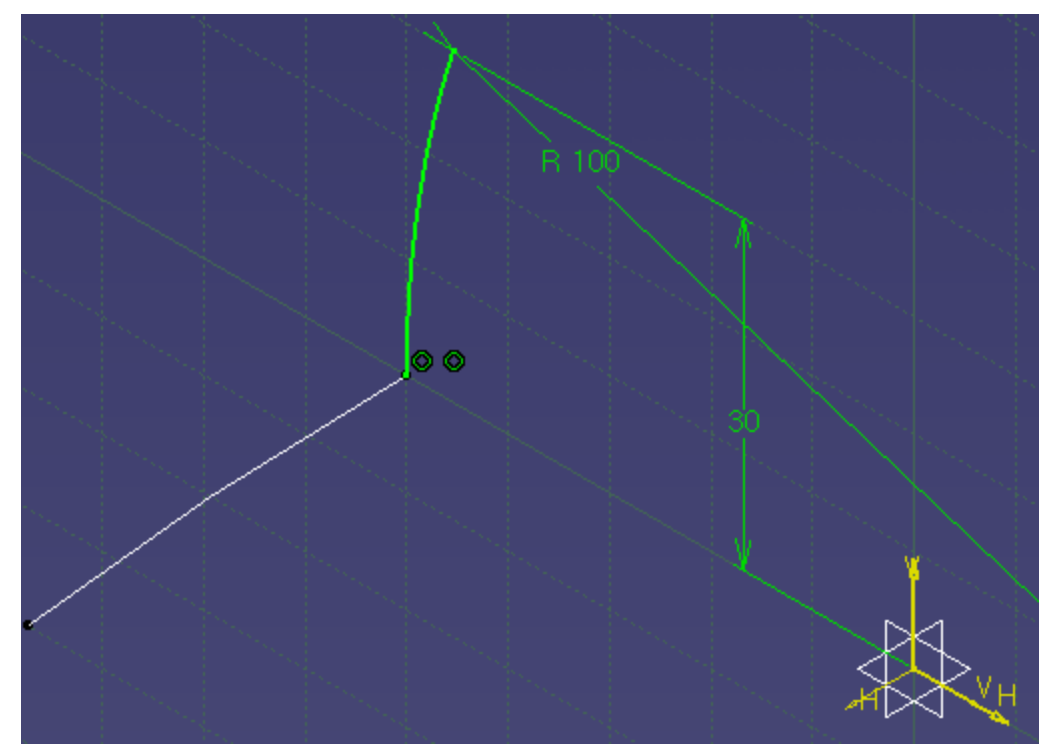

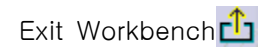

Surfaces : Sweep 🛜 > Profile : Sketch.2(R100 Arc) Guide curve:Sketch.1(R300 Arc)

| Swept Surface Definition         |                      |                          |
|----------------------------------|----------------------|--------------------------|
| Profile type: 🌈                  | <u> </u>             | 2                        |
|                                  | Subtype: Wit         | th reference surface 📃 💌 |
| PX                               | Profile:             | Sketch,2                 |
|                                  | Guide curve:         | Sketch, 1                |
| ° G 🔻                            | Surface:             | Default (mean plane)     |
|                                  | Angle: Odeg          |                          |
| – Optional eleme                 | Angular sect<br>ents | or: Previous T / 4 Next  |
| Projection of                    | the guide curv       | ve as spine              |
| Spine: D                         | efault (Sketch,      | .1)                      |
| Relimiter 1: N                   | o selection          |                          |
| Relimiter 2: N                   | o selection          |                          |
| Smooth sweepi                    | ng                   |                          |
| Angular corre                    | ection: 0,5de        | 9 🗄                      |
| Deviation from guide(s): 0.001mm |                      |                          |
| Twisted areas r                  | management -         |                          |
| Besitieping para                 | ers on Previev       | V                        |
| Position profi                   | ile Show pa          | rameters >>              |
|                                  |                      | OK Gancel Preview        |

## ✔ 반지름이 큰쪽을 Guide curve로!

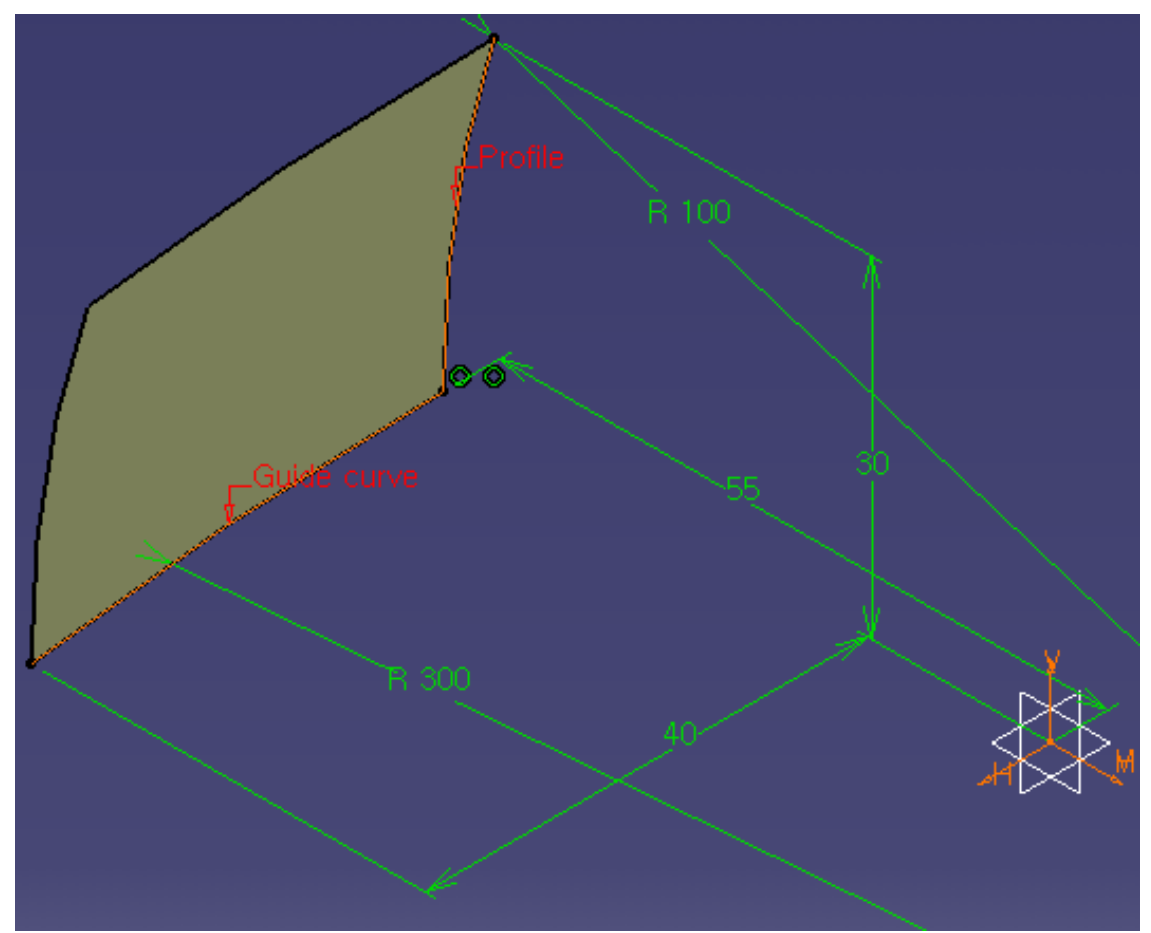

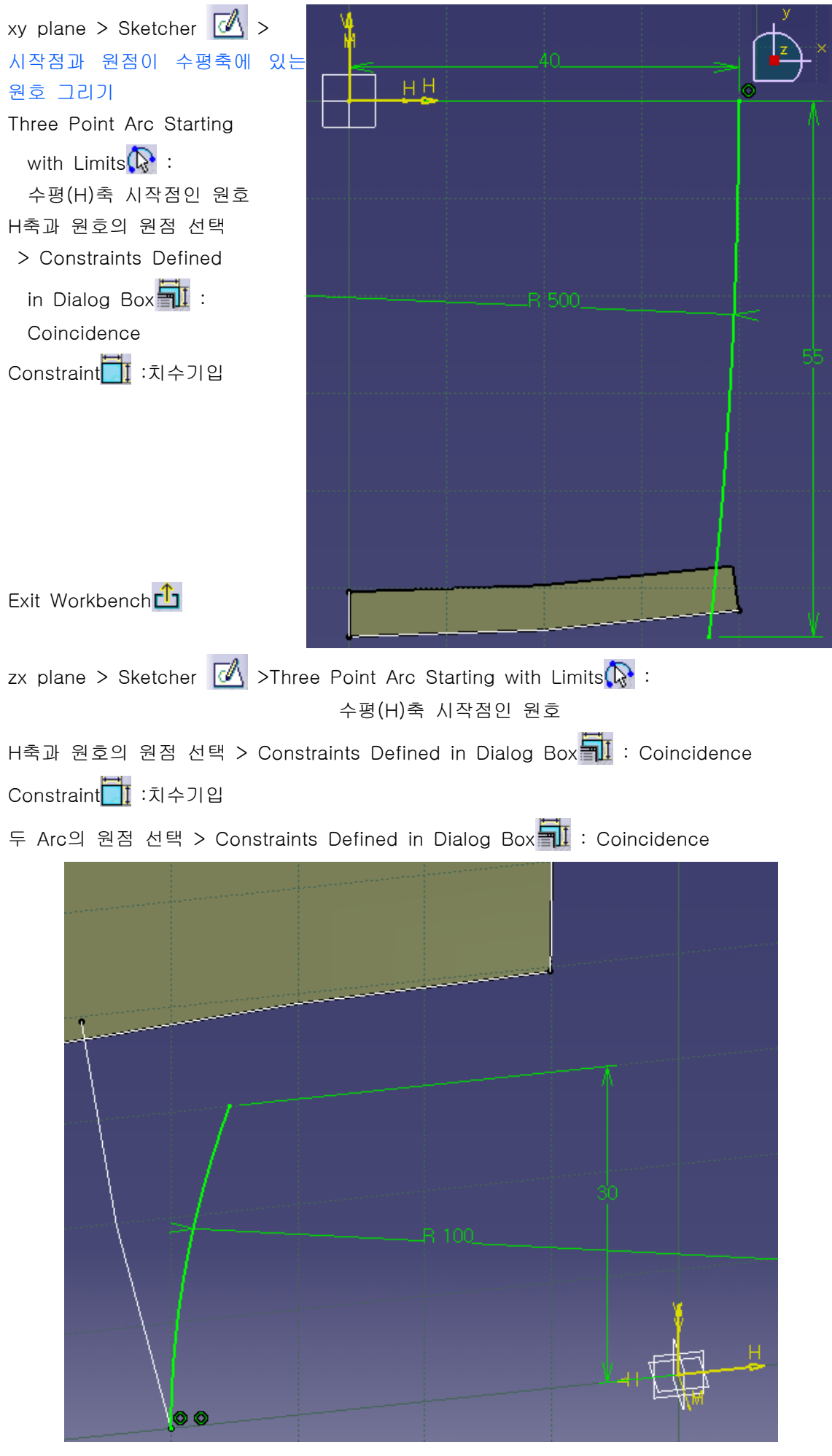

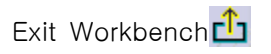

Surfaces : Sweep > Profile : Sketch.4(R100 Arc) Guide curve:Sketch.3(R300 Arc)

| Swept Surface Definition         |                                 | ? 🗙 |
|----------------------------------|---------------------------------|-----|
| Profile type: 🧹                  |                                 |     |
| ► A ∠                            | Subtype: With reference surface | -   |
| P                                | Profile: Sketch,4               |     |
| 3                                | Guide curve: Sketch, 3          | _   |
|                                  | Surface: [Default (mean plane)  |     |
|                                  | Angle: Odeg 🔁 Law,,,            |     |
|                                  | Angular sector: Previous 1 / 4  | ext |
| Optional eleme                   | ents                            |     |
| Projection of                    | the guide curve as spine        |     |
| Spine: D                         | efault (Sketch,3)               |     |
| Relimiter 1: 🕅                   | lo selection                    |     |
| Relimiter 2: 🖪                   | lo selection                    |     |
| Smooth sweepi                    | ng                              |     |
| Angular com                      | ection: 0.5deg 🔁                |     |
| Deviation from guide(s): 0.001mm |                                 |     |
| Twisted areas management         |                                 |     |
| Remove cutte                     | ers on Preview                  |     |
| Positioning para                 | ile Show parameters >>          |     |
|                                  |                                 |     |
|                                  | 🔵 OK 🥥 Cancel 🖉 Previ           | ew  |

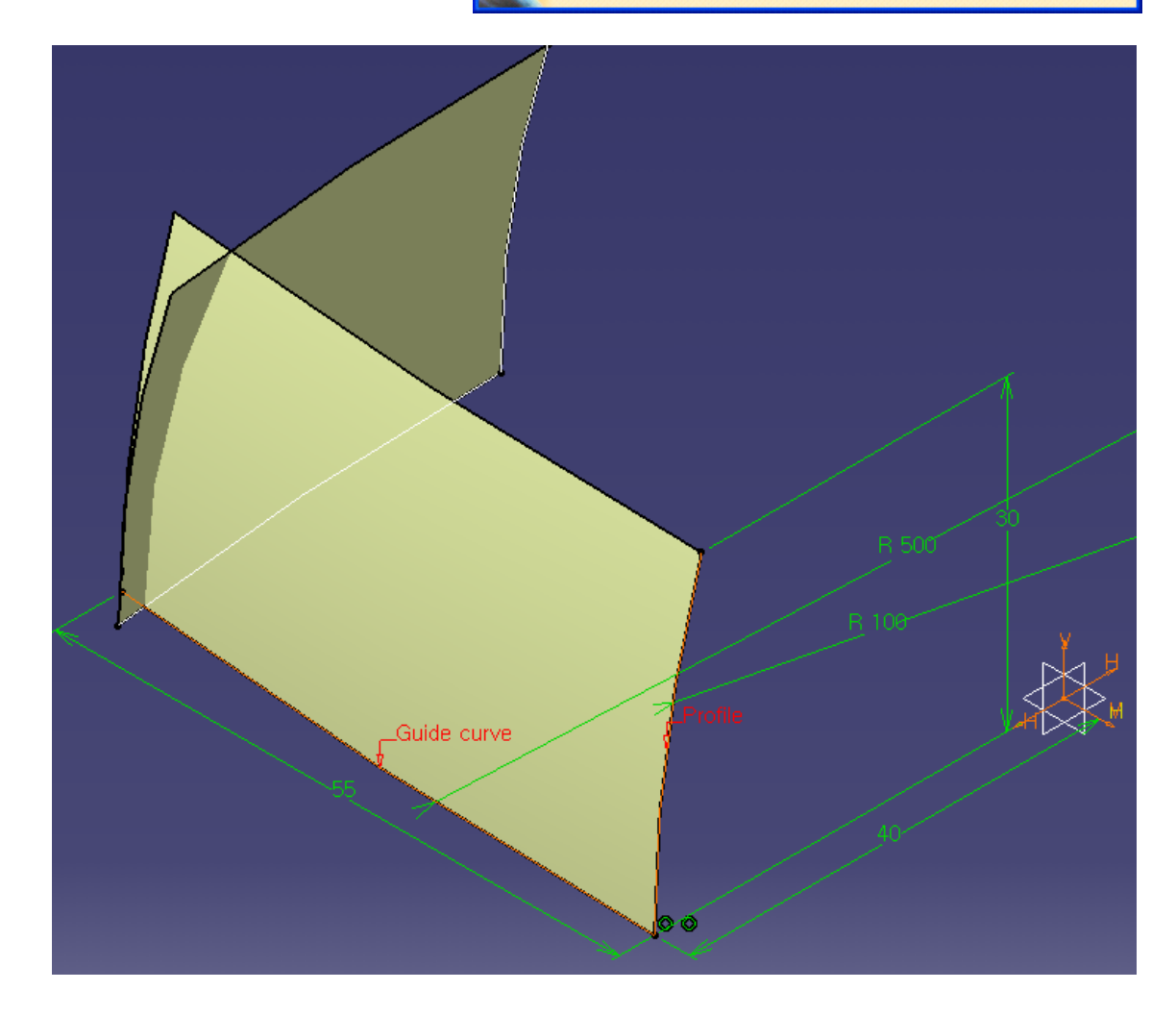

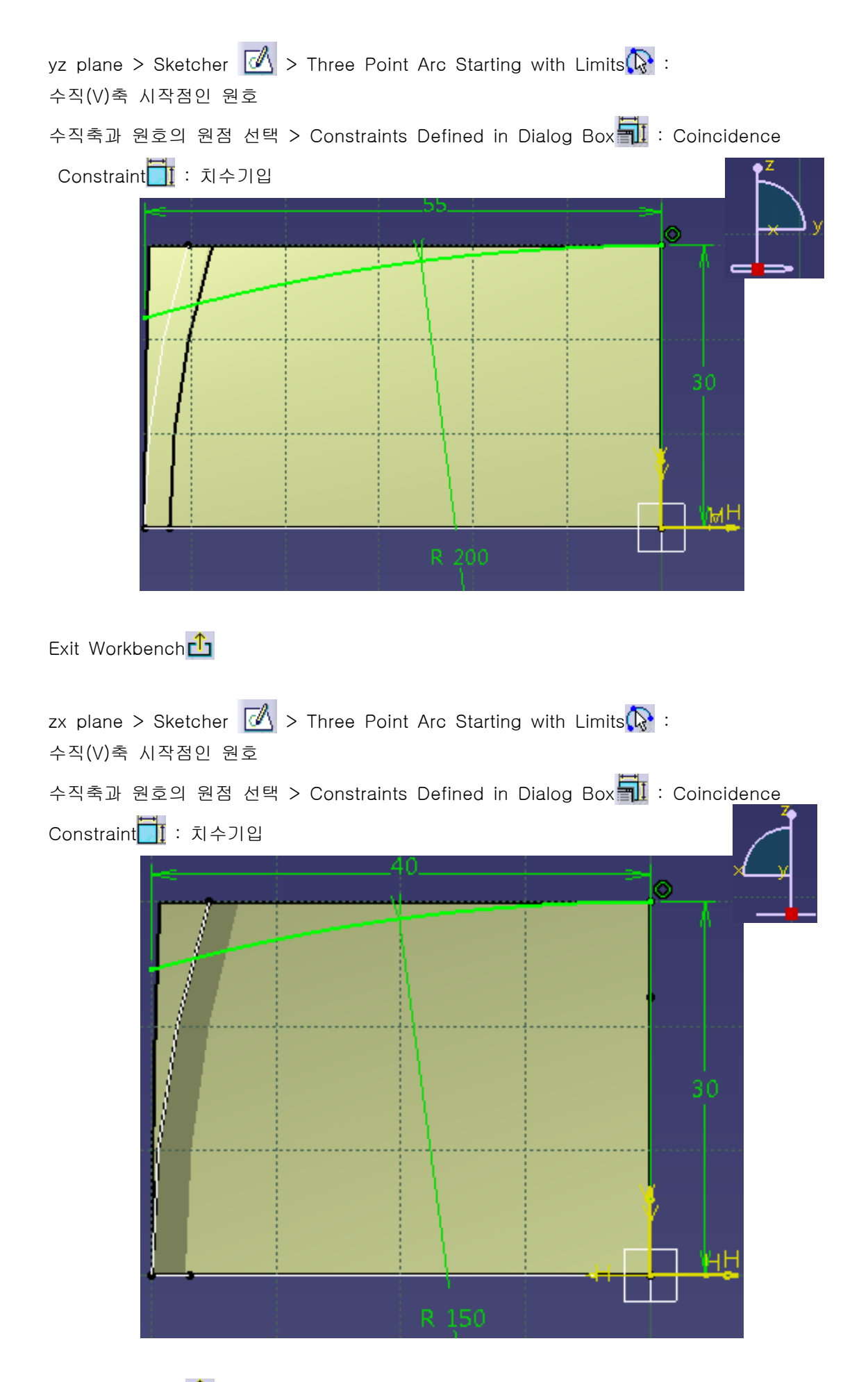

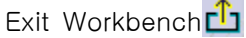

| Swept Surface Definition               |  |
|----------------------------------------|--|
| Profile type: 💉 🖌 📈                    |  |
| Subtype: With reference surface        |  |
| Profile: Sketch.6                      |  |
| Guide curve: Sketch.5                  |  |
| Surface: Default (mean plane)          |  |
| Angle: Odeg 🖆 🔝                        |  |
| Angular sector: Previous 1 / 4 Next    |  |
| Optional elements                      |  |
| Projection of the guide curve as spine |  |
| Spine: Default (Sketch.5)              |  |
| Relimiter 1: No selection              |  |
| Relimiter 2: No selection              |  |
| Smooth sweeping                        |  |
| Angular correction: 0.5deg             |  |
| Deviation from guide(s): 0.001mm       |  |
| Twisted areas management               |  |
| Remove cutters on Preview              |  |
| Positioning parameters                 |  |
|                                        |  |
| OK OK Preview                          |  |

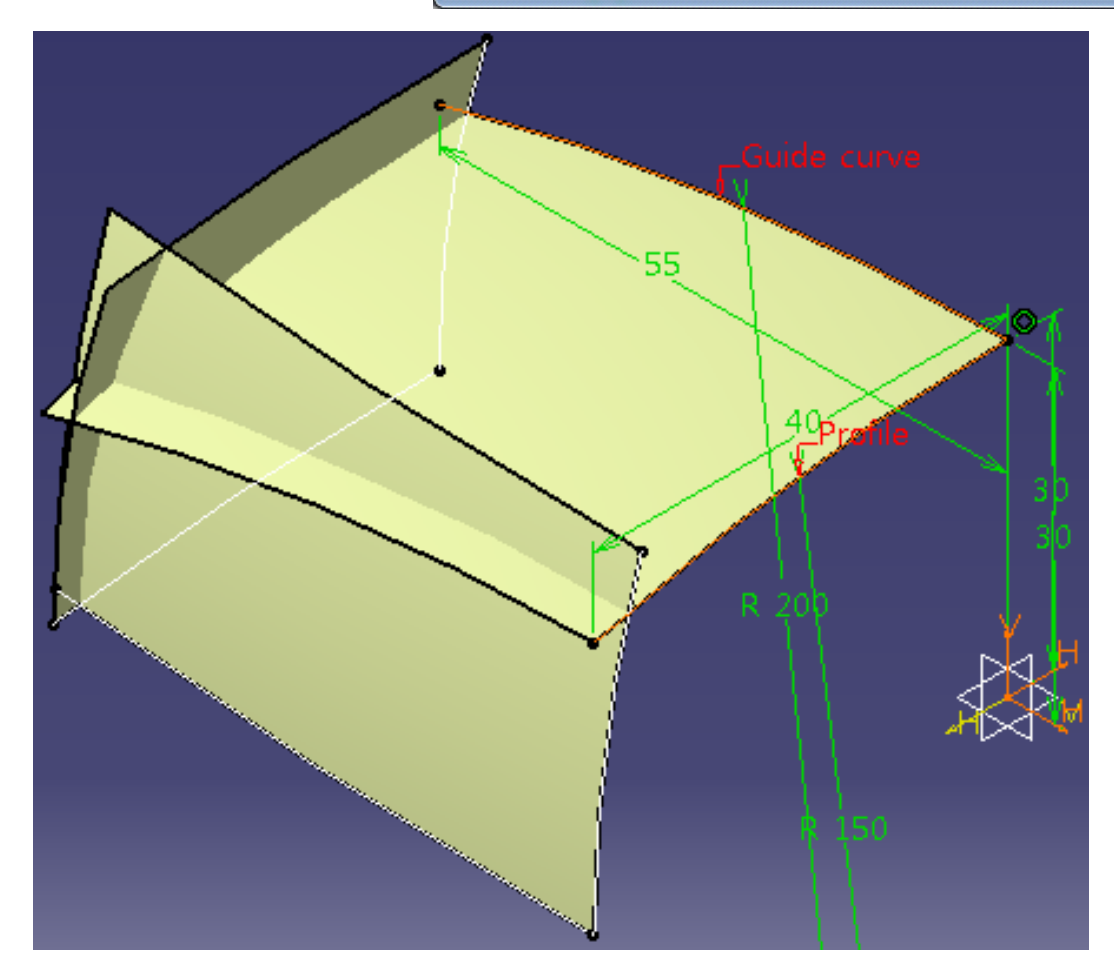

Surfaces : Sweep 🛜 > Profile : Sketch.5(R150 Arc) Guide curve:Sketch.6(R200 Arc) Operations : Trim 가 > Trimmed elements:Sweep.1 & Sweep.2 선택 Other side/next element: 제거될 부분 선택

✔ 투명한 부분이 remove

✔ remove될 부분 확인!

| Trim Definition                |                 |  |
|--------------------------------|-----------------|--|
| Mode: Standard                 | •               |  |
| Sweep.1<br>Sweep.2             |                 |  |
| Add after                      | Add before      |  |
| Remove                         | Replace         |  |
| Other side / next element      |                 |  |
| Other side / p                 | revious element |  |
| Support: Default (None)        |                 |  |
| Elements to remove: Default (N | lone) 🦉         |  |
| Elements to keep: Default (N   | None)           |  |
| Result simplification          |                 |  |
| Intersection computation       |                 |  |
| Automatic extrapolation        |                 |  |
|                                | Cancel Preview  |  |

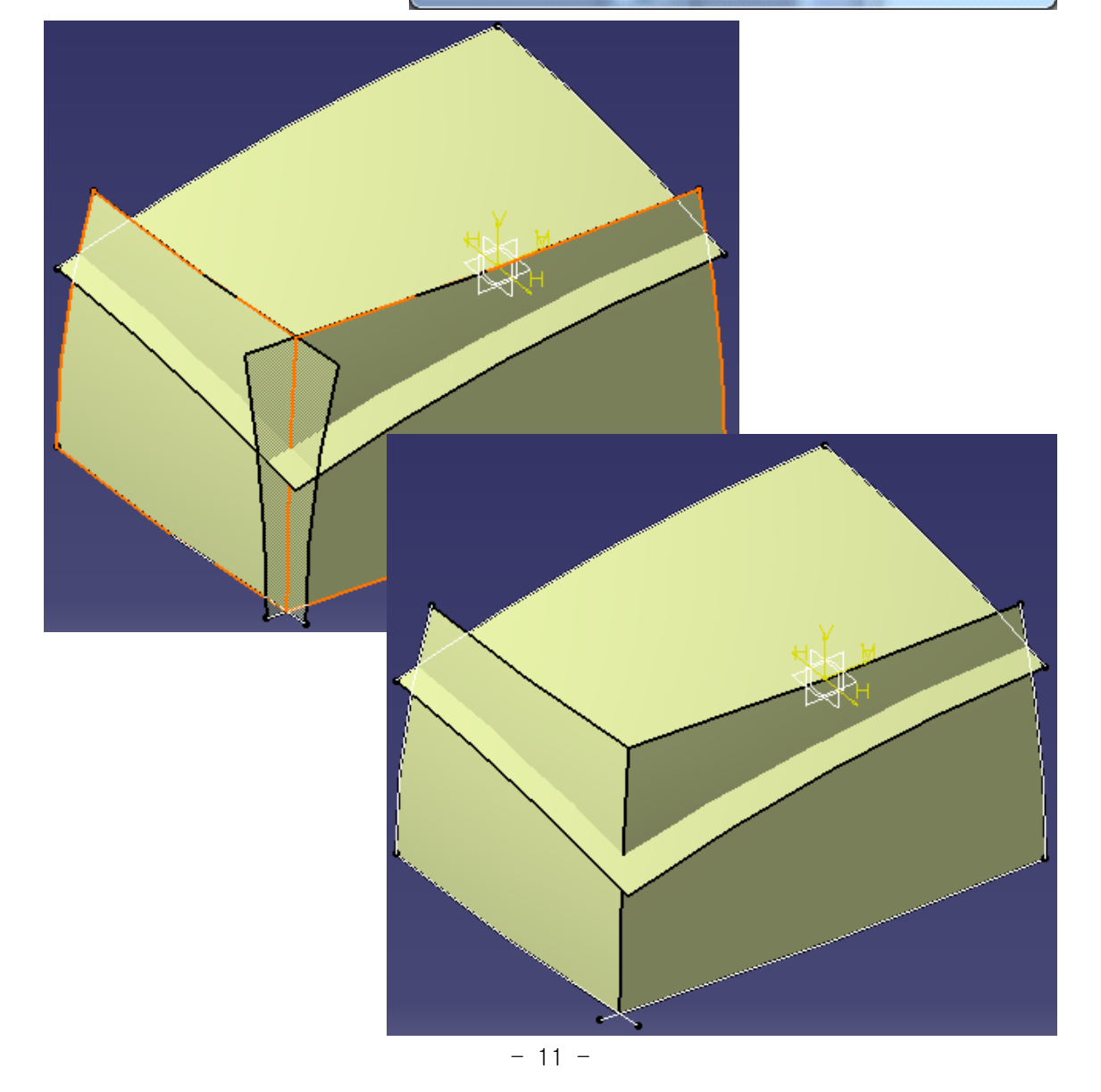

| Operations:Trim祝 >                      | Trim Definition                | ? 🔀            |
|-----------------------------------------|--------------------------------|----------------|
| Trimmed elements:Sweep.3 &<br>Trim.1 선택 | Mode: Standard                 |                |
| ✔ remove될 부분 확인!                        | Sweep, 3<br>Trim, 1            |                |
|                                         | Add after                      | Add before     |
|                                         | Remove                         | Replace        |
|                                         | Other side / nex               | t element      |
|                                         | Other side / previo            | us element     |
|                                         | Support: Default (None)        | naisia         |
|                                         | Elements to remove: Default (N | lone) 🥳        |
|                                         | Elements to keep: Default (N   | Jone) 🥳        |
|                                         | Result simplification          |                |
|                                         | Intersection computation       |                |
|                                         | Automatic extrapolation        |                |
|                                         |                                | Cancel Preview |
|                                         |                                |                |
|                                         |                                |                |
|                                         |                                |                |
|                                         |                                |                |
|                                         |                                |                |
|                                         |                                |                |
|                                         |                                |                |

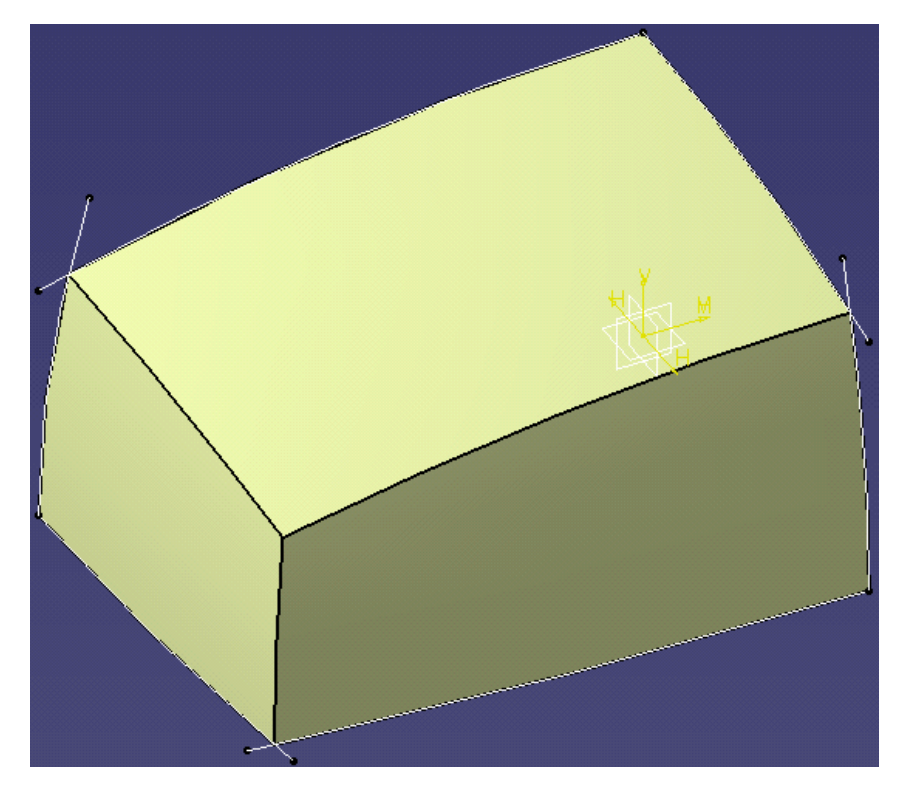

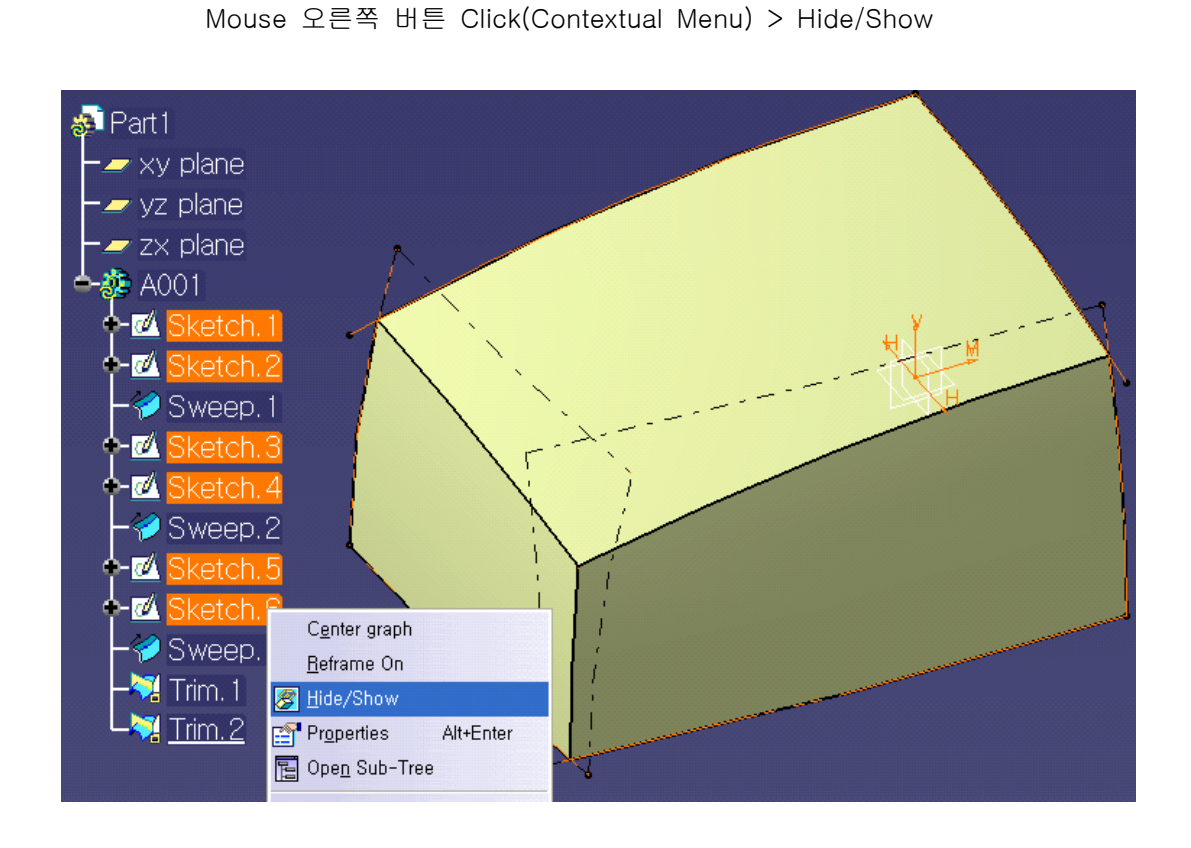

Spec. Tree : Sketch.1~Sketch.6 를 Mouse로 선택(주황색),

Operations : Symmetry 2 > Element : Trim.2 Reference : yz plane

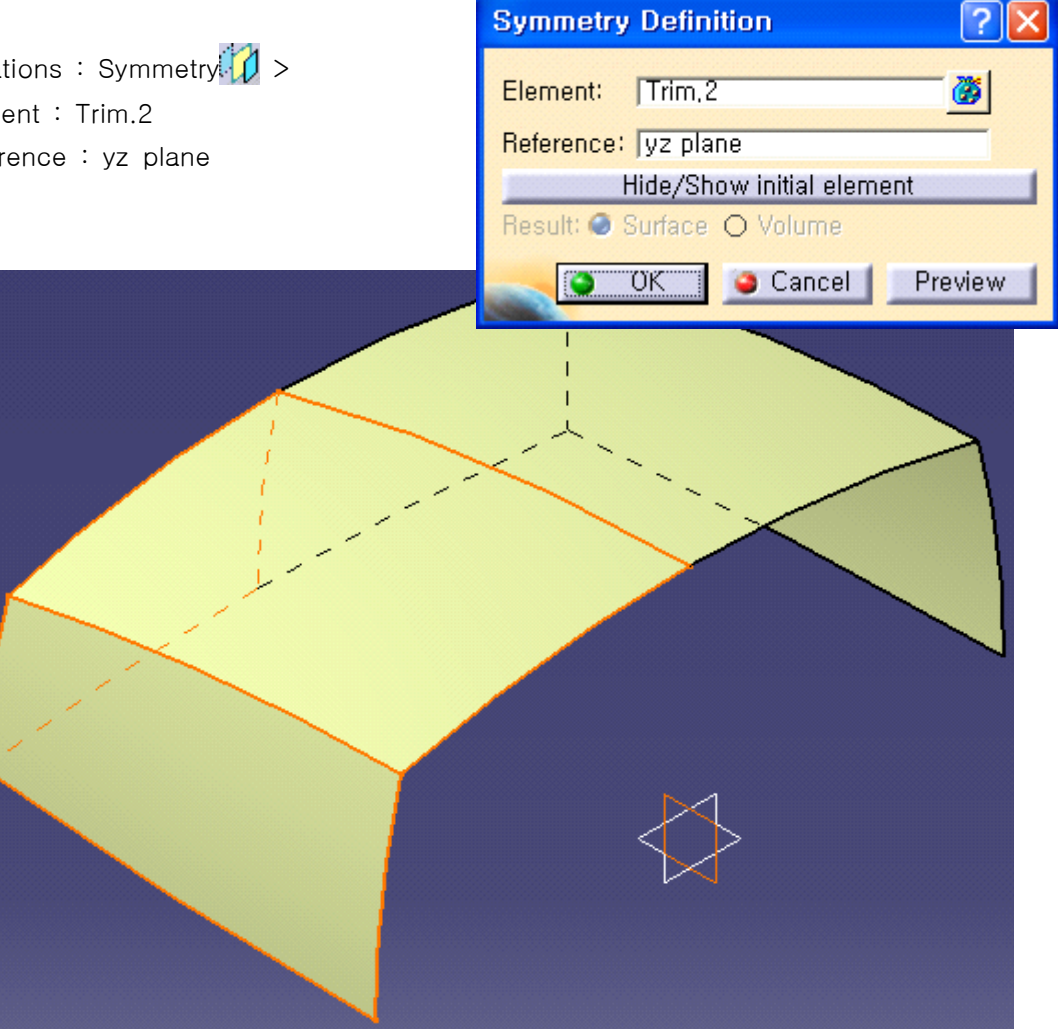

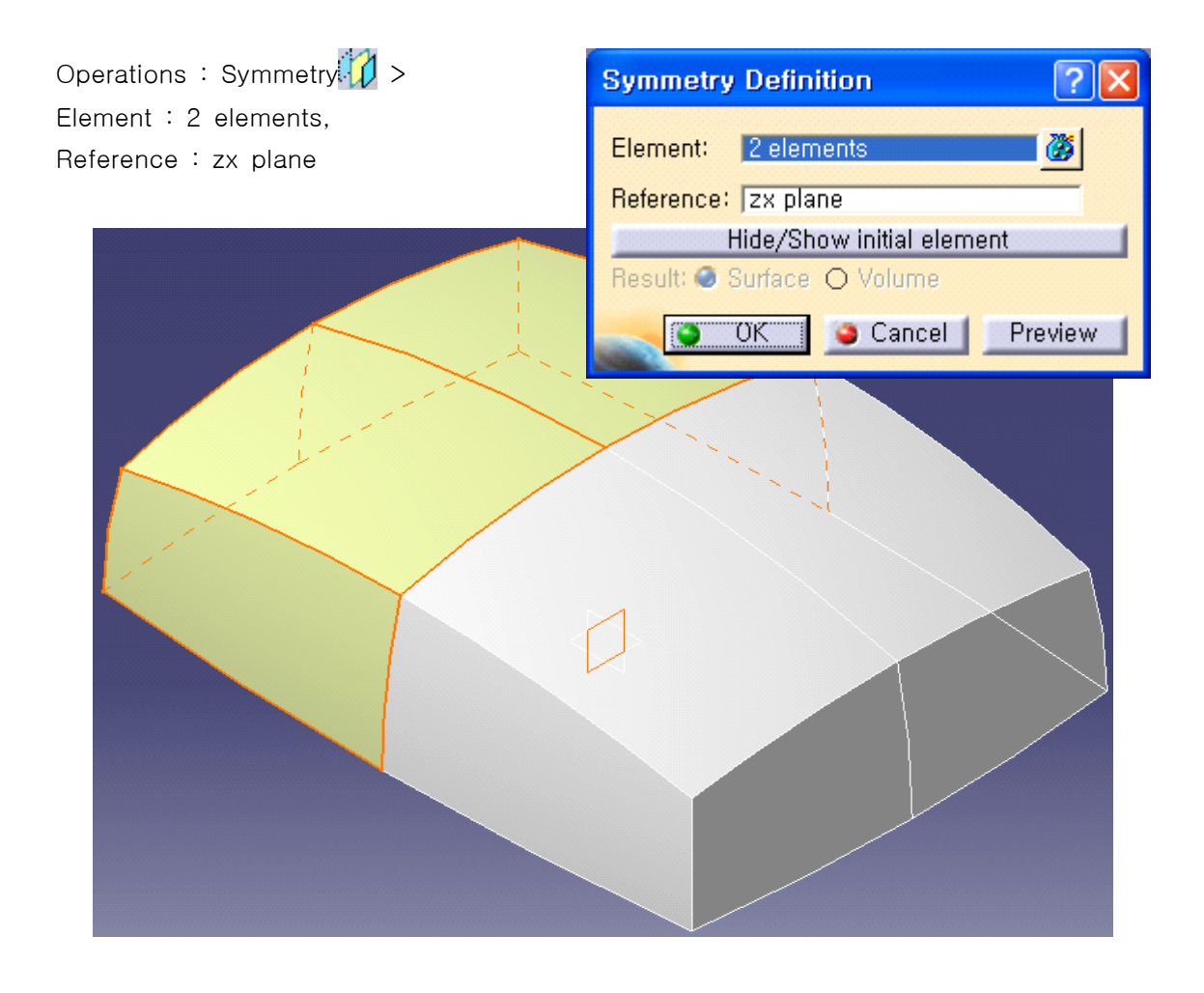

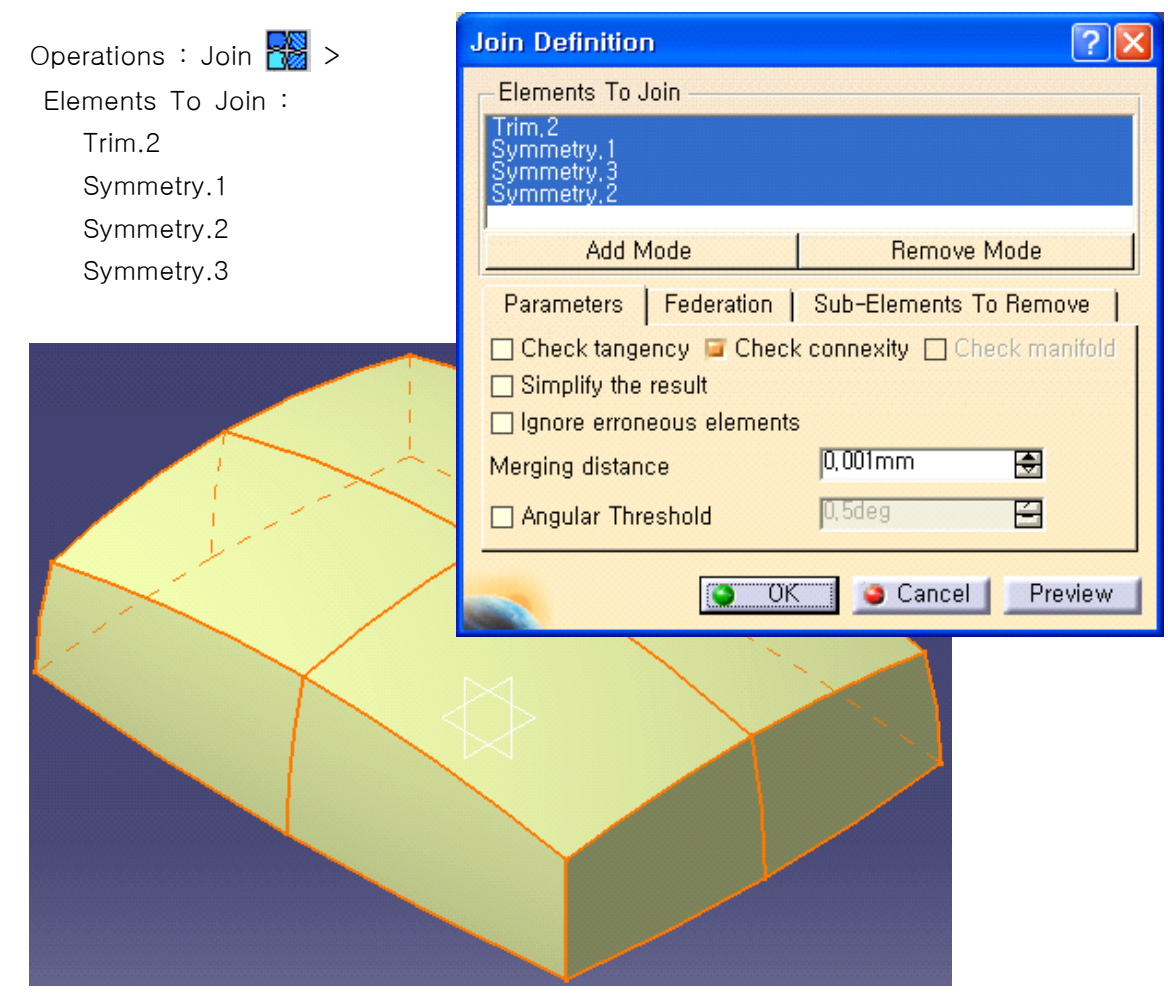

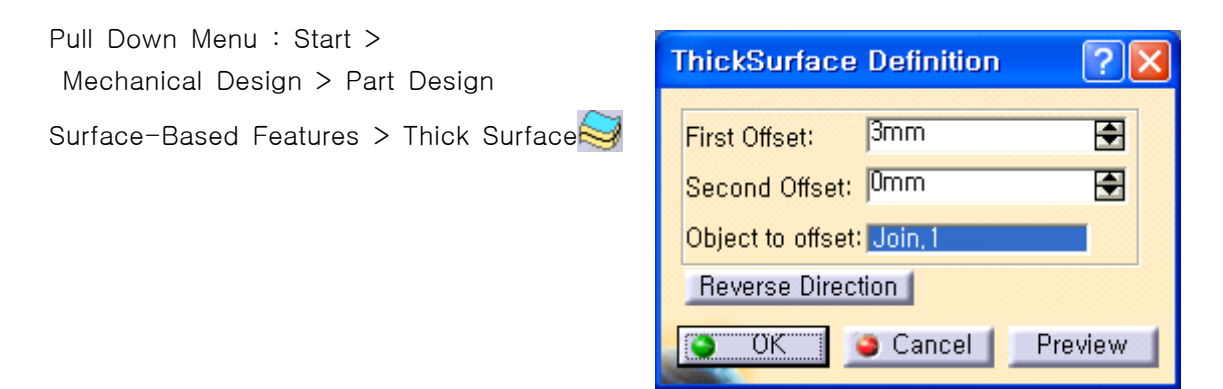

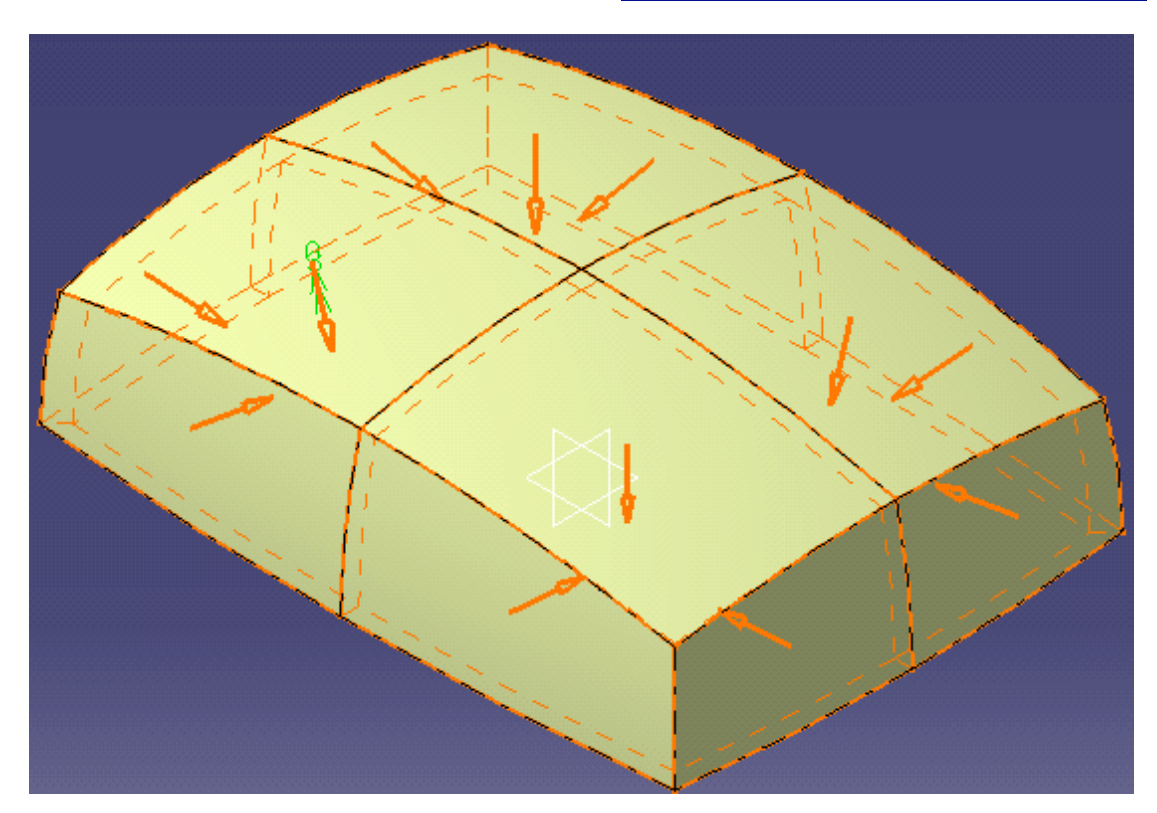

Spec. Tree : Join.1 을 Mouse로 선택(주황색) > Mouse 오른쪽 버튼 Click(Contextual Menu) > Hide/Show

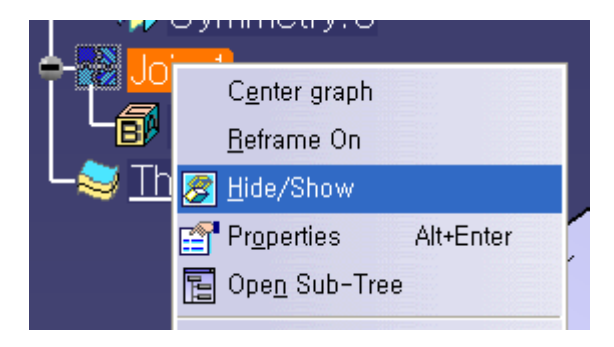

Dress-Up Features > Edge Fillet🕎 > Radius : 5mm

> Objects to fillet :8 elements <- Round할 모서리 선택

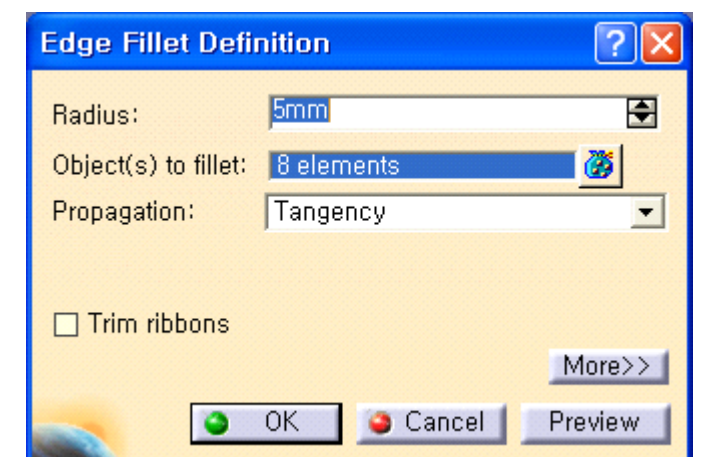

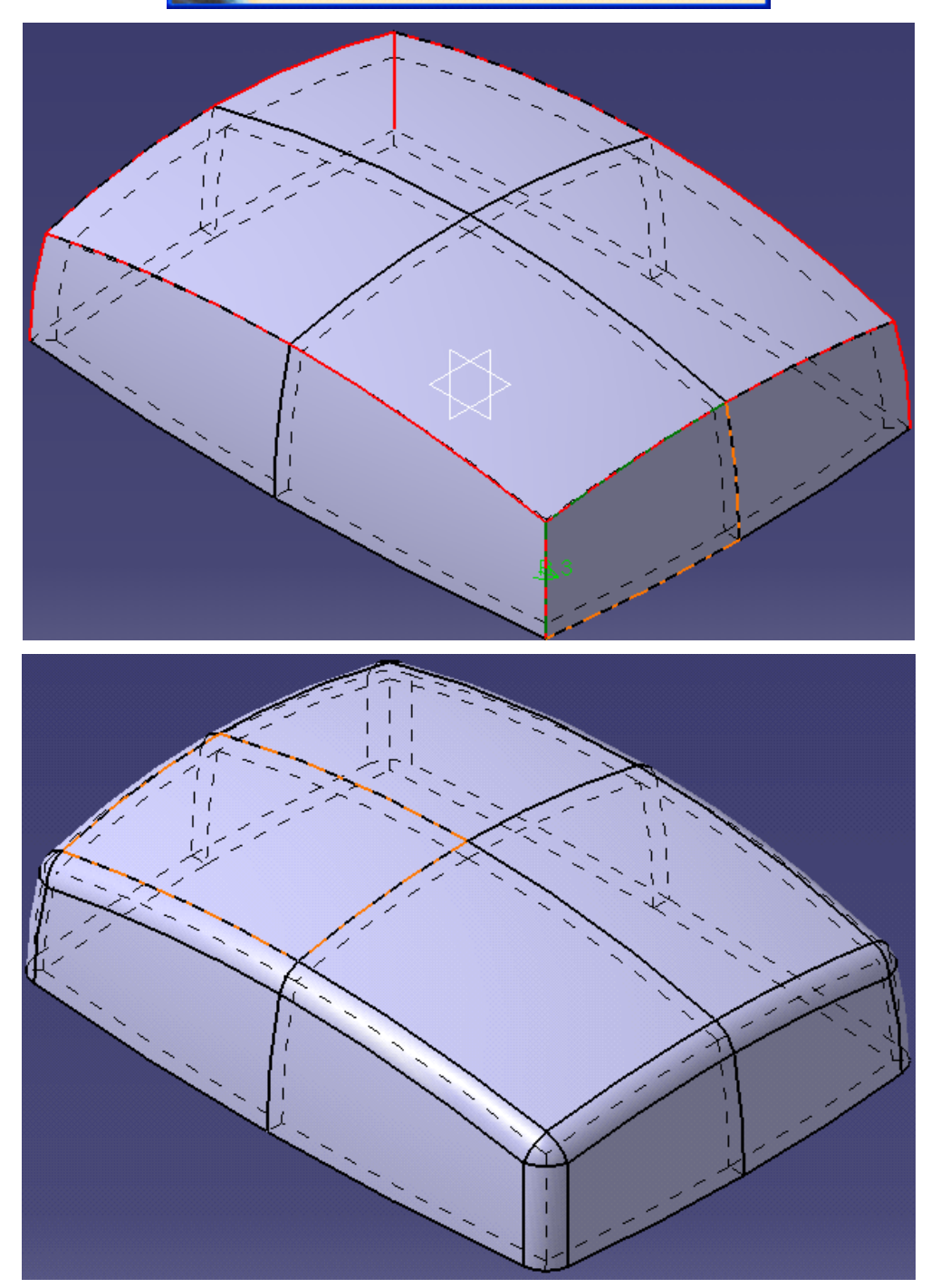

## [다른 방법]

| Swept Surface Definition ? $\times$    |  |  |
|----------------------------------------|--|--|
| Profile type: 🧹 💉 💉                    |  |  |
| Subtype: With reference surface        |  |  |
| P Profile: Sketch.2                    |  |  |
| Guide curve: Sketch.1                  |  |  |
| Surface: Default (mean plane)          |  |  |
| Angle: Odeg                            |  |  |
| Angular sector: Previous 1 / 4 Next    |  |  |
| Optional elements                      |  |  |
| Projection of the guide curve as spine |  |  |
| Spine: Default (Sketch.1)              |  |  |
| Relimiter 1: No selection              |  |  |
| Relimiter 2: No selection              |  |  |
| Smooth sweeping                        |  |  |
| Angular correction: 0.5deg             |  |  |
| Deviation from guide(s): 0.001mm       |  |  |
| Twisted areas management               |  |  |
| Remove cutters on Preview              |  |  |
| Setback 2 %                            |  |  |
| Fill twisted areas                     |  |  |
| Connection strategy: Automatic         |  |  |
| Add cutter                             |  |  |
| Positioning parameters                 |  |  |
| Position profile Show parameters >>    |  |  |
| OK Gancel Preview                      |  |  |

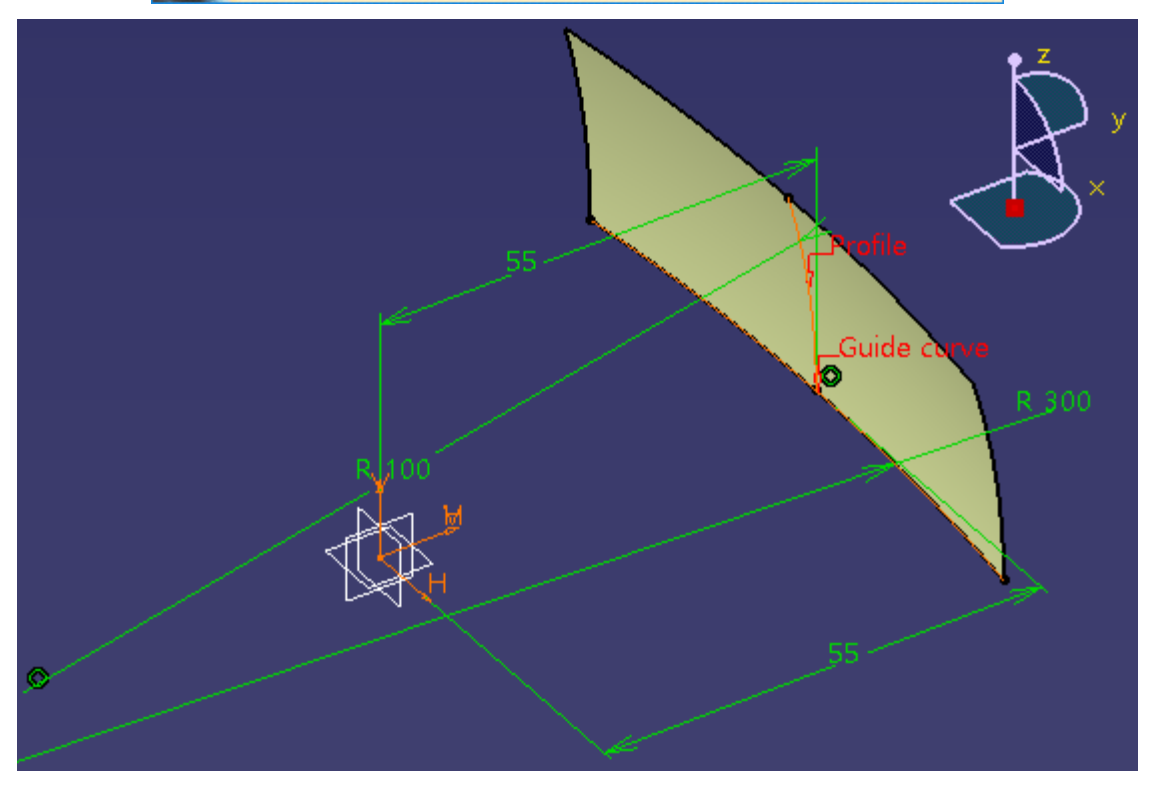

| Swept Surface Definition ? ×           |  |  |
|----------------------------------------|--|--|
| Profile type: 🎻 💉 💉                    |  |  |
| Subtype: With reference surface        |  |  |
| P Profile: Sketch.4                    |  |  |
| Guide curve: Sketch.3                  |  |  |
| Surface: Default (mean plane)          |  |  |
| Angle: Odeg                            |  |  |
| Angular sector: Previous 1 / 4 Next    |  |  |
| Optional elements                      |  |  |
| Projection of the guide curve as spine |  |  |
| Spine: Default (Sketch.3)              |  |  |
| Relimiter 1: No selection              |  |  |
| Relimiter 2: No selection              |  |  |
| Smooth sweeping                        |  |  |
|                                        |  |  |
| Deviation from guide(s): 0.001mm       |  |  |
| Twisted areas management               |  |  |
| Sathack 2 %                            |  |  |
|                                        |  |  |
| Connection strategy: Automatic         |  |  |
| Add cutter                             |  |  |
| Positioning parameters                 |  |  |
| Position profile Show parameters >>    |  |  |
| OK Scancel Preview                     |  |  |
|                                        |  |  |
|                                        |  |  |
|                                        |  |  |

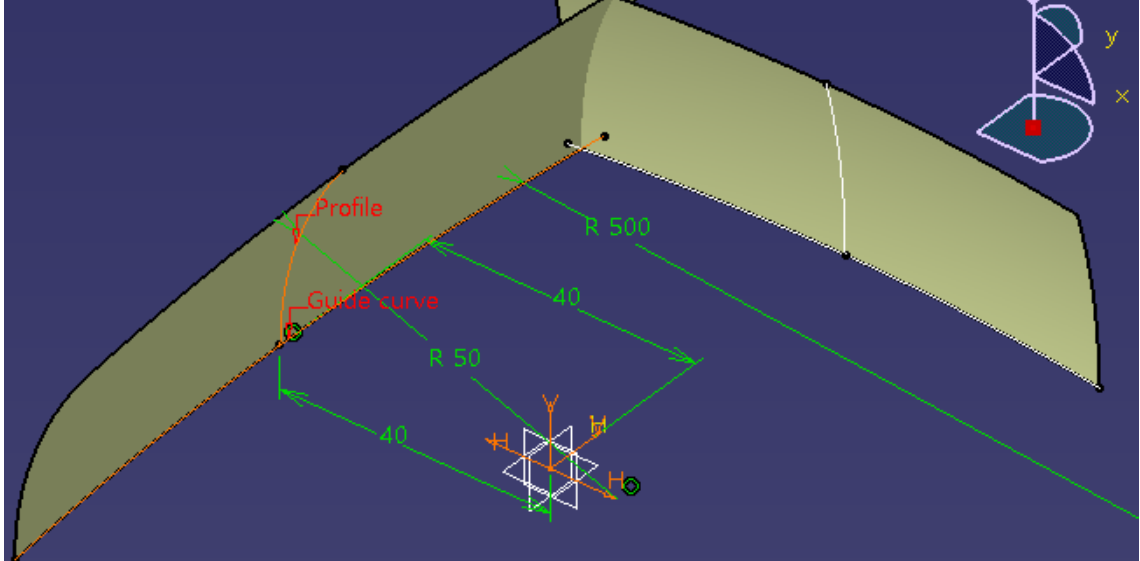

| Swept Surface Definition ? $\times$    |  |  |
|----------------------------------------|--|--|
| Profile type: 🥑 刘 🥑 📣                  |  |  |
| Subtype: With reference surface        |  |  |
| Drofile: Skotch 6                      |  |  |
| Profile. Sketch 5                      |  |  |
| S G Guide curve. [Sketch.5             |  |  |
| Surface. [Default (mean plane)         |  |  |
| Angle: Jodeg                           |  |  |
| Angular sector: Previous 1 / 4 Next    |  |  |
| Projection of the quide curve as spine |  |  |
| Spine: Default (Sketch 5)              |  |  |
| Relimiter 1: No selection              |  |  |
| Relimiter 2: No selection              |  |  |
| Smooth sweeping                        |  |  |
| Angular correction: 0.5deg             |  |  |
| Deviation from guide(s): 0.001mm       |  |  |
|                                        |  |  |
| Remove cutters on Preview              |  |  |
| Setback 2 %                            |  |  |
| Fill twisted areas                     |  |  |
| Connection strategy: Automatic         |  |  |
| Add cutter                             |  |  |
| Positioning parameters                 |  |  |
| Position profile Show parameters >>    |  |  |
| OK Gancel Preview                      |  |  |
|                                        |  |  |
| R 200                                  |  |  |
| R 150                                  |  |  |

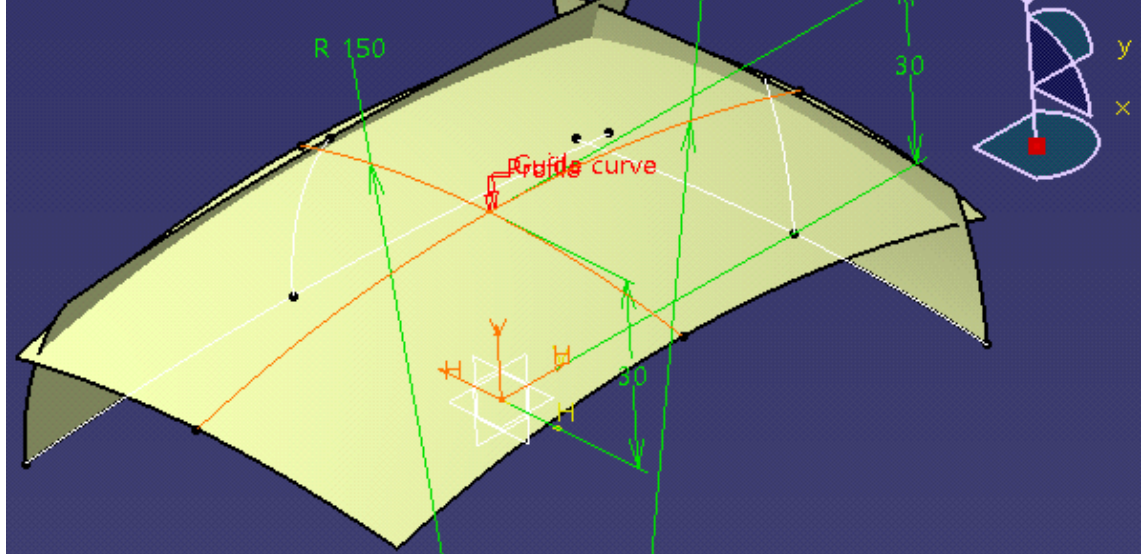

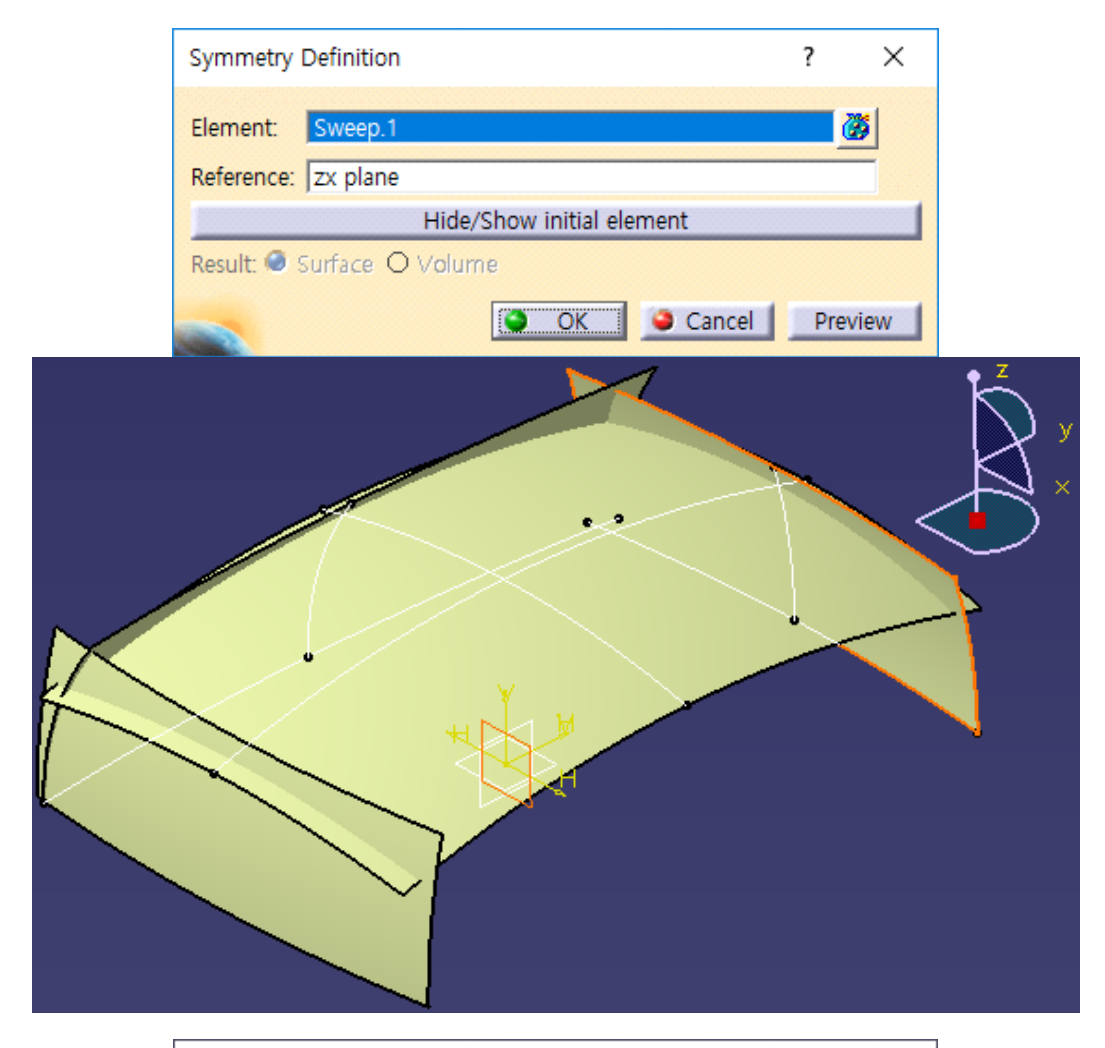

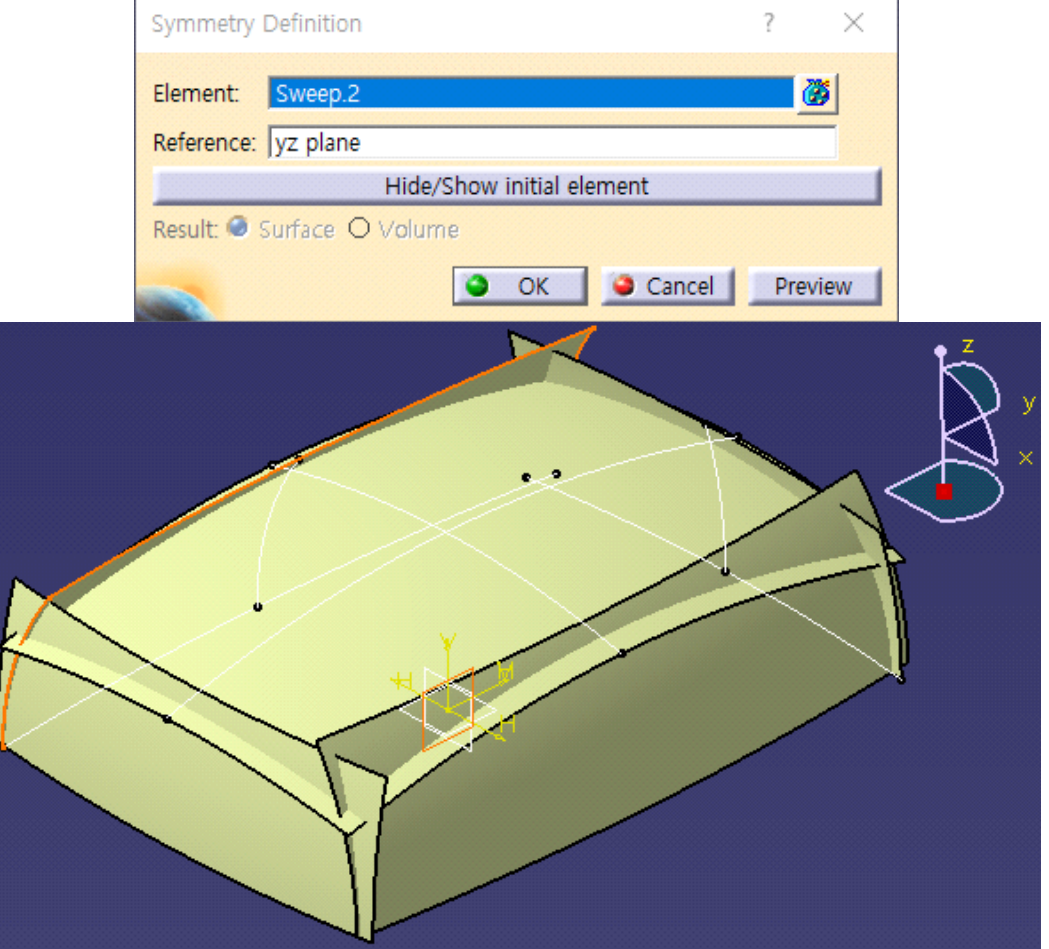

| Trim Definition                                           | ? ×                |  |  |
|-----------------------------------------------------------|--------------------|--|--|
| Mode: Standard                                            |                    |  |  |
| Trimmed elements                                          |                    |  |  |
| Sweep.1<br>Sweep.2<br>Sweep.3<br>Symmetry.1<br>Symmetry.2 |                    |  |  |
| Add after                                                 | Add before         |  |  |
| Remove Replace                                            |                    |  |  |
| Other side / I                                            | next element       |  |  |
| Other side / pre                                          | evious element     |  |  |
| Support: Default (None)                                   |                    |  |  |
| Elements to remove: Default (None)                        |                    |  |  |
| Elements to keep: Default (None)                          |                    |  |  |
| Result simplification                                     |                    |  |  |
| Intersection computation                                  |                    |  |  |
| Automatic extrapolation                                   |                    |  |  |
|                                                           | OK Scancel Preview |  |  |

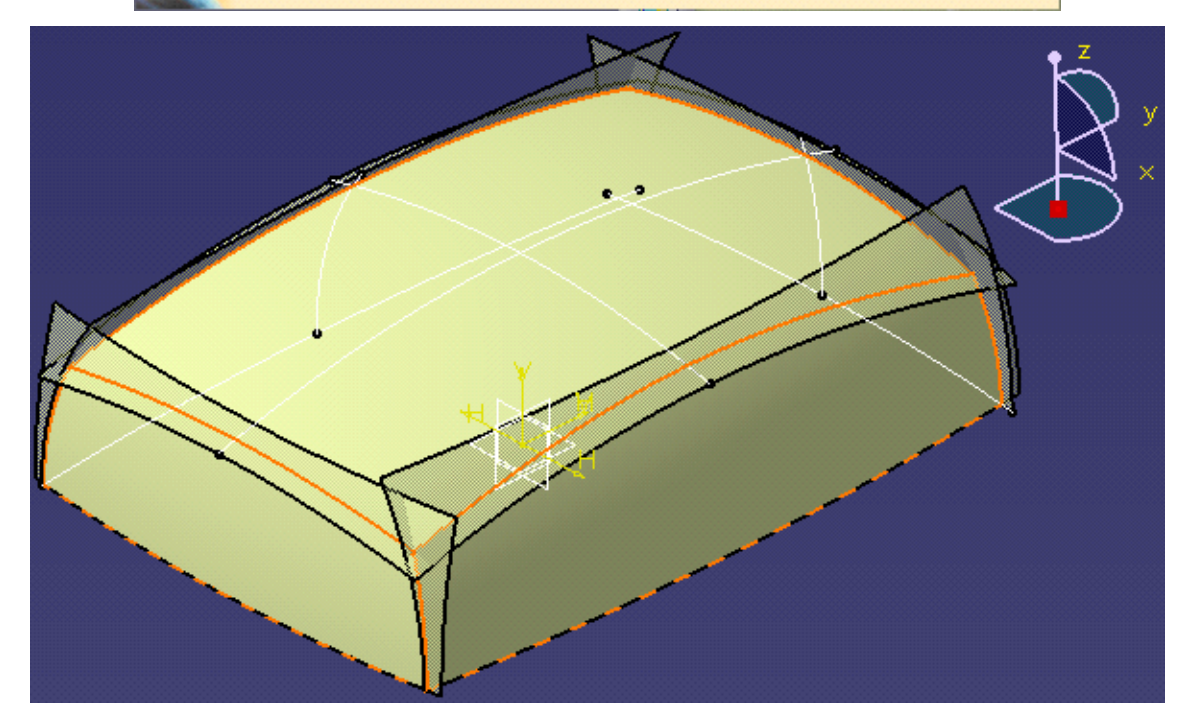

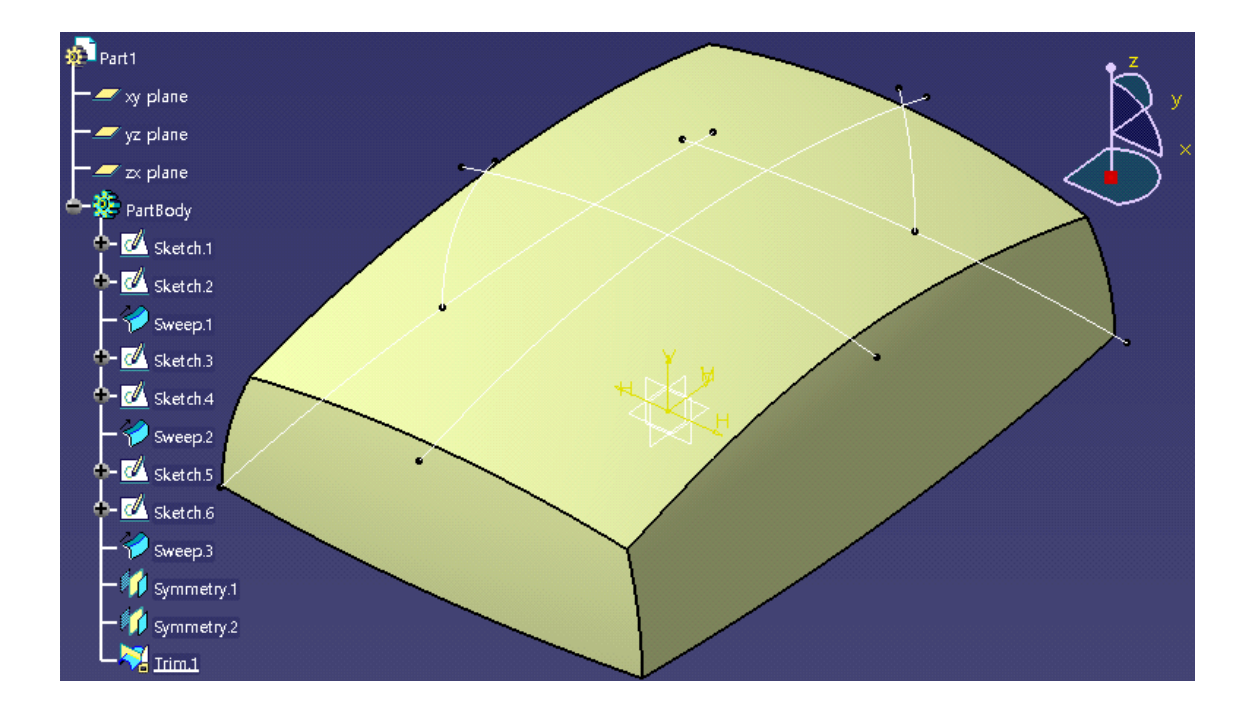